## BYOM Installation and Activation

## Installation

Step 1. Update the firmware of your NovoConnect device (V4.5
or above)

• There are several ways to perform firmware update. Please refer to the corresponding document for details.

Step 2. Connect USB camera / microphone / soundbar to your Novo device

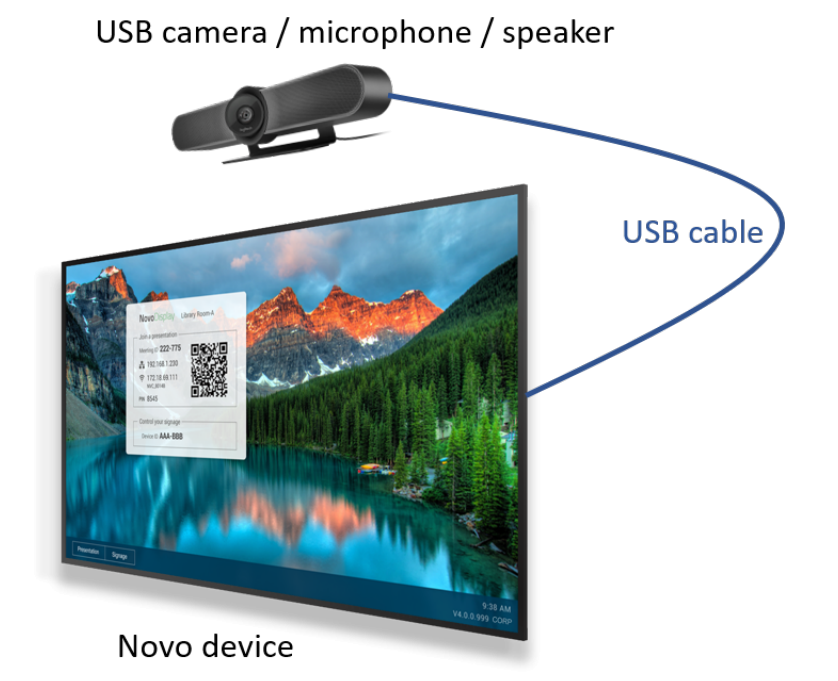

**Step 3.** Download and install the BYOM driver for your Windows and/or MacOS computers.

Please visit <u>www.launchnovo.com</u> for details.

## Activation (First-Time Usage)

You will need to activate the BYOM feature on your Novo device for the very first-time usage. There are two ways to do so.

(1) Activation from your Novo device. Click on the main menu button and then **BYOM**. Follow the on-screen instructions to enter your **license key** or click **Free Trial** to gain access.

| <b>Novo</b> Touch                                                                                                    | ★ New firmware is ready for upgrade                                                                                                    | 13:48                                                                                                    |
|----------------------------------------------------------------------------------------------------|----------------------------------------------------------------------------------------------------|----------------------------------------------------------------------------------------------------|
| Contract of the second second | Using Software         Step 1       Connect to Meeting Room Wi-Fi       NVC_E7D1D         Step 2       Run "NoveConnect App" to start your presentation | Connection Method<br>Scan QR Code<br>Enter IP Address<br>Novo-E7D1D<br>® 192.168.43.1<br>NVC_E7D1D<br>BYOM<br>Go to Menu -> BYOM to enable |
|                                                                                                    |                                                                                                    | v4.5.1.1113 Corporate                                                                                                    |

(2) Activation via Remote Manager software.

**Step1.** Select the Novo device on the home screen and click on setting icon.

| 🔁 Remote Manage           | r  |          |      |                     |                    |            |          | - □ ×                     |
|---------------------------|----|----------|------|---------------------|--------------------|------------|----------|---------------------------|
| C Device O Firmware Updat | te |          | Live | Hub 🛛 🕒 Announcen   | nent 🔯 Preferences |            |          | V3.3.3.426                |
| All Devices (1/15)        | 4  | 🗘 Refr   | resh | Total: 15 ( ) 😝 1 😝 | 0 😝 14 )           |            | Search   | er 🗊 🖊                    |
| Unassigned Devices (0/5)  |    |          |      | Room Name           | IP Address         | Group      | Activity | Device Type               |
|                           | 1  | $\Theta$ |      | Novo-32E6E          | 10.136.7.6         | Group test | Idle     | NovoDisplay DK XX1 Series |
| Group List: 🔻             | 2  | θ        | -    | Novo-CED82          | 10.136.7.21        |            | Offline  |                           |
|                           | 3  |          |      |                     |                    |            |          |                           |
|                           | 4  |          |      |                     |                    |            |          |                           |
|                           | 5  |          |      |                     |                    |            |          |                           |
|                           | 6  |          |      |                     |                    |            |          |                           |
|                           | 7  |          |      |                     |                    |            |          |                           |
|                           | 8  |          |      |                     |                    |            |          |                           |

Step 2. Click on "Activate" icon

| Novo-2CEF32E6E (10.136.7.6) |                           |             |            |         |       |  |  |  |
|-----------------------------|---------------------------|-------------|------------|---------|-------|--|--|--|
| General Network Display     | Audio Output              | Home Screen | Security   | Signage | Misc. |  |  |  |
| Room Name                   | Novo-32E6E                | <           | Apply      |         |       |  |  |  |
| Model                       | ND-K2000                  |             |            |         |       |  |  |  |
| Edition                     | Corporate                 |             |            |         |       |  |  |  |
| App Version                 | v4.3.1.64 🕑 Online Update |             |            |         |       |  |  |  |
| Build Version               | ND-K2000-0064             |             |            |         |       |  |  |  |
| Software Edition            | K2000-EU-CORP-ED          | J           |            |         |       |  |  |  |
| Online Users                | 0                         | _           |            |         |       |  |  |  |
| BYOM                        | Not activated             | 6           | • Activate |         |       |  |  |  |
|                             |                           |             |            |         |       |  |  |  |
| O Refresh                   |                           |             |            |         | Close |  |  |  |

**Step 3.** Enter your license key and then click on **"Apply"** icon to active your BYOM service.

| Novo-2CEF32E6E (1 | 0.136.7.6)                                        |                   |
|-------------------|---------------------------------------------------|-------------------|
| General Network   | 🏠 BYOM - Activate my license                      | X y Signage Misc. |
| Roon              | Enter the license code to activate your software. |                   |
|                   | · · · · · ·                                       |                   |
| Арр               |                                                   | Jpdate            |
| Build             | Apply Cancel                                      |                   |
| Software          | Edition K2000-EU-CORP-EDU                         |                   |
| Online            | e Users 0                                         |                   |
|                   | BYOM Not activated                                | Activate          |
|                   |                                                   |                   |
| O Refresh         |                                                   | Close             |

Step 4. Your BYOM service has been activated.

| Novo-2CEF32E6E (10.136.7.6) |                   |             |              |         |       |  |  |  |
|-----------------------------|-------------------|-------------|--------------|---------|-------|--|--|--|
| General Network Display     | Audio Output      | Home Screen | Security     | Signage | Misc. |  |  |  |
| Room Name                   | Novo-32E6E        |             | < Apply      |         |       |  |  |  |
| Model                       | ND-K2000          |             |              |         |       |  |  |  |
| Edition                     | Corporate         |             |              |         |       |  |  |  |
| App Version                 | v4.3.1.64         | 4           | 🗲 Online Upd | ate     |       |  |  |  |
| Build Version               | ND-K2000-0064     |             |              |         |       |  |  |  |
| Software Edition            | K2000-EU-CORP-EDU | J           |              |         |       |  |  |  |
| Online Users                | 0                 |             |              |         |       |  |  |  |
| BYOM                        | Activated         |             |              |         |       |  |  |  |
|                             |                   |             |              |         |       |  |  |  |
| C Refresh                   |                   |             |              |         | Close |  |  |  |
| :=                          |                   |             |              |         |       |  |  |  |

- <
- >